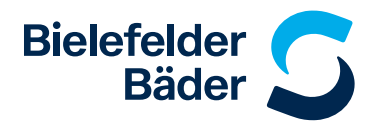

## Erwerb der 10-er Freibadkarte in der Bäder Suite

## Wie erwerbe ich die 10-er Karte?

• Registrieren oder melden Sie sich an in der Bäder Suite unter **shop.bielefelderbaeder.de**. Die 10-er Karte finden Sie unter **E-Tickets** 

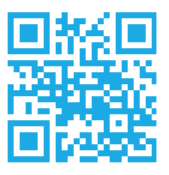

- Wählen Sie ein beliebiges Freibad sowie das gewünschte Datum und klicken Sie anschließend auf Mehrfachkarte (grün hinterlegt)
- Geben Sie die Anzahl der gewünschten 10-er Karten an und klicken Sie auf weiter
- Falls mehrere Personen in Ihrem Profil angelegt sind, wählen Sie die gewünschte Person aus (ACHTUNG: Die Karte ist nicht übertragbar)
- Klicken Sie auf In den Warenkorb
- Ihre Bewegungsdaten werden automatisch nach vier Wochen gelöscht

## Wie erwerbe ich mit meiner 10-er Karte ein E-Ticket?

- Ihre gekaufte 10-er Karte finden Sie in Ihrem Profil unter
  Meine Bäder Suite → E-Tickets → mehrfach verwendbare Tickets
- Rechts das Dropdown-Menü anwählen und über Termin auswählen den gewünschten Termin und die Uhrzeit, sowie das Freibad auswählen
- Danach folgt der übliche Zahlungsablauf, dort wird der Betrag vom Guthaben Ihrer 10-er Karte abgezogen
- Ihr Ticket finden Sie unter
  Meine B\u00e4der Suite → E-Tickets → gekaufte Tickets
- Sollte bei Ihrem gebuchten Termin spontan etwas dazwischenkommen, können Sie diesen unter **Termin ändern** umbuchen